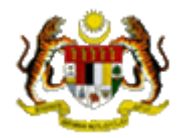

# User's Manual for National Neurology Registry (NNeuR) Web Application

Phone: +609-6212861 Fax: +609-6228084 Email: nationalstrokeregistry@gmail.com

Website:www.acrm.org.my/nneur

## **Table of Contents**

| 1.0 | NNEUR WEB APPLICATION MODULES                         | 3 |
|-----|-------------------------------------------------------|---|
|     | 1.1 Online data access and Remote data capture        | 3 |
|     | 1.2 Real time report                                  | 3 |
|     | 1.3 Data Standard                                     | 3 |
|     | 1.4 Maintenance                                       | 3 |
|     | 1.5 Access Control                                    | 3 |
| 2.0 | SECURITY                                              | 3 |
|     | 2.1 Policies and Practices as follows                 | 3 |
|     | 2.2 Access group and Access Right for NNeuR users     | 4 |
| 3.0 | HOW TO ACCESS NNEUR WEB APPLICATION                   | 5 |
| 4.0 | STEP BY STEP PROCEDURE IN USING NNEUR WEB APPLICATION | 7 |
|     | 4.1 National Neurology Registry (NNeuR)               | 7 |
|     | 4.1.1 Navigation Toolbars                             | 8 |
|     | 4.1.2 Patients Verification before Registration       | 8 |
|     | 4.1.3 Register NNEuR Registry Form                    | 8 |
|     | 4.1.4 Add new Follow Up Form                          | 2 |
|     | 4.1.5 Patient List                                    | 2 |
|     | 4.1.6 Report14                                        | 4 |
|     | 4.1.7 Data Download1                                  | 5 |
|     | 4.1.8 Change Password                                 | 7 |
|     | 4.1.9 Logout                                          | 8 |
| 5.0 | HELP DESK SUPPORT1                                    | 8 |
| 6.0 | NNEUR DATA ENTRY PROCESS1                             | 9 |

### **1.0 NNEUR WEB APPLICATION MODULES**

#### 1.1 Online data access and Remote data capture

Each SDP is given right to access their own data and enter data remotely at their site via the NNeuR Web Application. Depending on its right, each SDP may access one or more of the following NNeuR web applications:

1. Stroke Registry

#### **1.2 Real time report**

Reports are generated on a real time basis based on data entered via the online data access and Remote data capture module.

#### 1.3 Data Standard

This documents the definition of all variables in the 'NNeuR Notification Form' and 'NNeuR Follow Up Form'

#### **1.4 Maintenance**

This module allows user to change their password. Users are responsible to change their passwords every time they expire.

#### **1.5 Access Control**

Only authorized users can gain access to a system. Depending on the role of user, different users have different access rights to the application, i.e. some may view data only but not edit data, some may view and edit data, etc.

**Timer** – On top of each application, timer has been set from 30 and will decrease each time the application left idle. If the application has been left idle more than 30 minutes, the application will be logged off automatically.

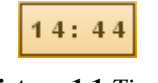

#### Picture 1.1 Timer

#### 2.0 SECURITY

Each authorised user is required to read through, understand and sign The Security Policy for NNeuR Web Application before being authorised to access the application. This is to ensure that users play an active role in ensuring security of data at their level.

#### **2.1 Policies and Practices as follows**

#### As a good security practice, you are <u>strongly advised</u> to:

#### Keep your password confidential!

- Avoid sharing or divulging your Password to anyone. This includes any person who may appear to represent or work for the Registry. Our administrator do not request for your password at any time.
- Avoid using the same Web Application Password for any other web-based services such as for e-mail or for Internet Service Provider login.

- Avoid choosing a Password that is easily anticipated by a third party, like your NRIC number, telephone number, date of birth, etc. You should select a unique Password to make it difficult for anyone to anticipate.
- Avoid writing down or "saving" your Password on your browser or any other software. Memorizes your Password.
- If you suspect your Password may have been compromised, change your Password **<u>immediately</u>**.

**Tips:** Your password is what tells the system that you are who you say you are. Because your password is like a key to your account, you need to safeguard it. Anyone who has your password can pose as you. Therefore, you may be held responsible for someone else's actions, if they are able to get your password. Do not record your passwords down, memorise them!

#### Ensure you are accessing the correct website!

Never access the website via a hyperlink from an e-mail. Always enter the correct website address yourself, which is <u>www.acrm.org.my</u> and click on **NNeuR** link.

### Only access Web Application using a secure and trusted computer!

- Never access your Web Application on computers / devices which you have doubts with regard to security, such as those located in public places. If you have to use such computers (for example, when you are outside the office), change your password once you have access to a secure computer.
- Keep your operating system (eg. Microsoft Windows) and Internet-related software updated with the latest security patches.
- Protect your computer from viruses and malicious programs with anti-virus software and firewalls where possible. Always <u>update</u> your anti-virus software with the latest virus signatures.
- Always log out your Internet session by clicking on the "logout" button whenever you leave your computer, even for a short while. Do not simply close the browser window when you wish to end the Web Application session.

|                                                       | Access Right for NNeuR |            |              |        |        |            |              |            |              |              |  |  |
|-------------------------------------------------------|------------------------|------------|--------------|--------|--------|------------|--------------|------------|--------------|--------------|--|--|
| Task Add Underson Request Delate Report Data Download |                        |            |              |        |        |            |              |            |              |              |  |  |
| User Group                                            | Add                    | Update     | view         | Delete | Delete | Own<br>SDP | Other<br>SDP | Own<br>SDP | Other<br>SDP | query        |  |  |
| Project Manager                                       |                        |            | $\checkmark$ |        |        |            |              |            | $\checkmark$ |              |  |  |
| Site Investigator                                     |                        |            | $\checkmark$ |        |        |            |              |            |              | $\checkmark$ |  |  |
| Site User                                             |                        |            | $\checkmark$ |        |        |            |              |            |              |              |  |  |
| Principal Investigator                                |                        |            | $\checkmark$ |        |        |            |              |            |              | $\checkmark$ |  |  |
| Pharmacist                                            |                        | $\sqrt{*}$ | $\checkmark$ |        |        |            |              |            |              |              |  |  |

#### 2.2 Access group and Access Right for NNeuR users

 Table 1.1 Access Right for NNeuR

#### 3.0 HOW TO ACCESS NNEUR WEB APPLICATION

- 1. Register the centre as Source Data Provider with NNeuR Management, contact NNeuR Manager at Tel: +609-6212861 or email nationalstrokeregistry@gmail.com
- 2. Fill in the authorization list form for the purpose of access control and sign the security policy form to receive a username and password.
- 3. Acess to ACRM Website at http://www.acrm.org.my

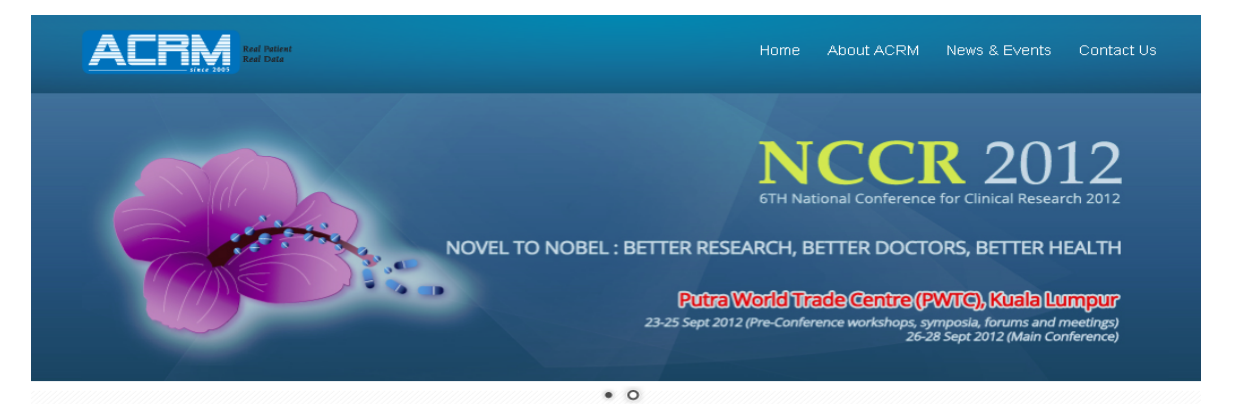

#### Main Menu

| About ACRM                      |
|---------------------------------|
| EXCO                            |
| Constitution                    |
| Affiliated Databases / Register |
| News & Events                   |
| Meeting / Conferences           |
| Publications                    |
| Links                           |
| Registration                    |
| •                               |
| 🕞 🔿 🏅                           |

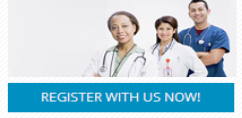

## Welcome to Association of Clinical Registries, Malaysia

The ACRM (Association of Clinical Registries, Malaysia) was established for the purpose of facilitating the set up and maintenance of clinical registries and databases in the country. Registry databases include information concerning demographics, diagnosis, treatment history and outcomes. A variety of output can be generated from the information collected.

In Malaysia however, there have been a lot of debatable issues surrounding clinical databases. The common problem seems to be in terms of collecting and sharing the data as well as database maintenance. Most institutions collect data for their own use. The majority of them have reservations with regards to data sharing even if it is for a common good. This is due to lack of clear policies on data sharing. These issues will remain unresolved unless measures are taken. Thus spelling the need to standardize (in both content and quality) and share databases.

This association was established to meet to those needs. It will be used as a platform to set up and maintain clinical databases for key diseases in Malaysia. It also aims to be the one stop portal where users can have access; physically and virtually to majority of clinical databases in Malaysia.

#### **Register With Us!**

If you are currently involved or maybe planning to set up a clinical register or maybe interested in clinical databases, please send us an email at: contact@acrm.org.my

We also welcome participation from both individuals as well as organizations keen to link up with us!

Sign up as ACRM member today !!

#### Registries

| > | eNUCLEAR           |
|---|--------------------|
| > | NRR-Dialysis       |
| > | NRR-eMRRB          |
| > | NTR                |
| > | NED                |
| > | NCVD               |
| > | NTrD               |
| > | NER                |
| > | DICARE             |
| > | MNNR               |
| > | DermReg            |
| > | NORL               |
| > | NORM               |
| 2 | NCPR               |
| > | NCPR - Hermatology |
| > | NCPR - NPC         |
| > | NCPR - CCD         |
| > | NCPR - Breast      |
| > | ADCM               |
| > | MyCARE             |
| 2 | NOR                |
| > | NUR                |
| ( | NNEUR              |

#### ISITOR COUNTER

Today Visitor : Yesterday Visitor : Last Week Visitor : Total Visitor :

#### Home About ACRM Clinical Databases

Clinical Databases Publications Online Registrations

#### NEWS & EVENTS

**CR 2012** -28 September 2012 tra World Trade Centre, K. Lumpur

#### CONTACT US

1st Floor MMA Building, 124 Jalan Pahang 53000 Kuala Lumpur, Malays Tel : +603-4044 3060 / 3070

Tel : +603-4044 3060 / 3070 Fax : +603-4044 3080 Email : contact@acrm.org.m;

sociation of Clinical Registries, Malaysia. All rights reserved. Powered by Altus

Picture 1.1 ACRM Home page

4. Click on the NNeuR link and the NNeuR website will be displayed as show in Picture 1.1a or can access to NNeuR Website at <a href="http://www.acrm.org.my/NNeuR">http://www.acrm.org.my/NNeuR</a>

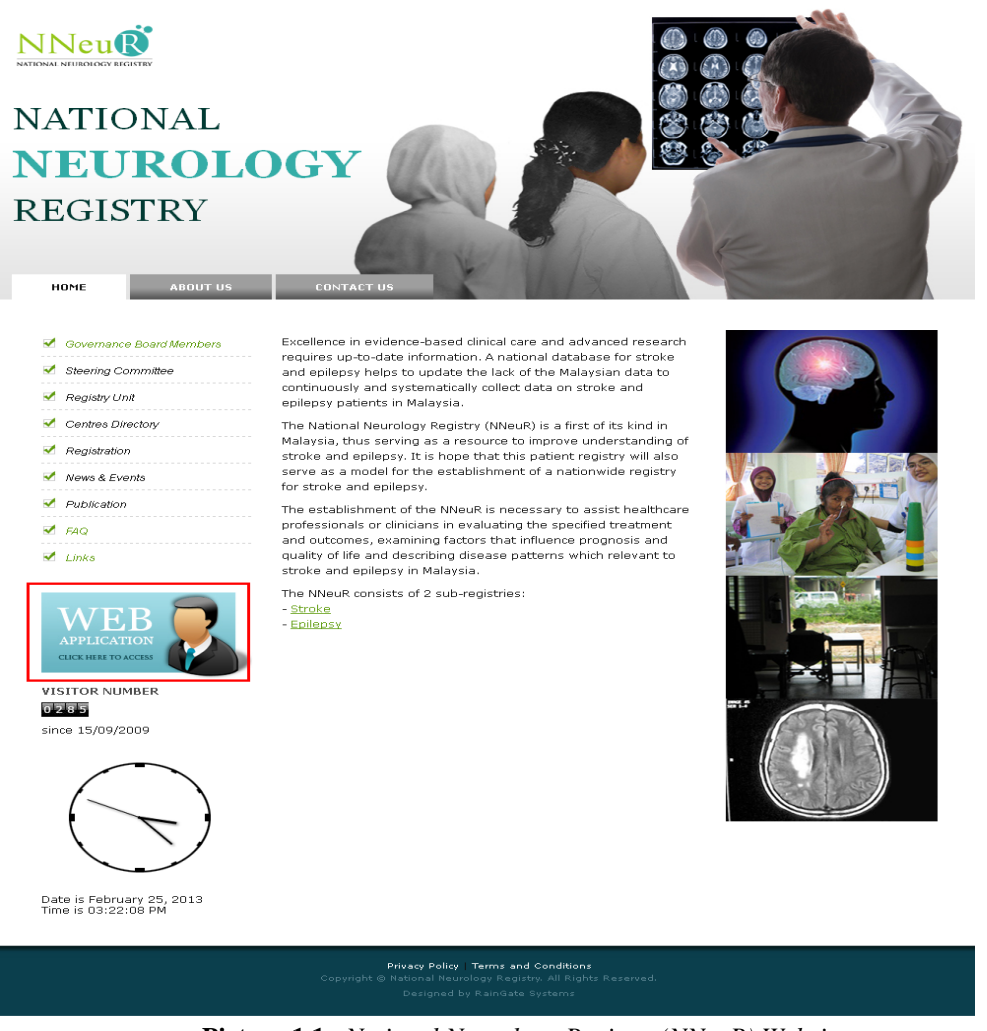

Picture 1.1a National Neurology Registry (NNeuR) Website

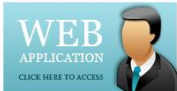

- 5. To go NNeuR web application, click on NNeuR button or you also can go directly to eNNeuR Web Application at https://www.macr.org.my/NNeuR
- 6. On the login page, key in the *username* and *password* in the appropriate column and then, click on the *Sign in* button.

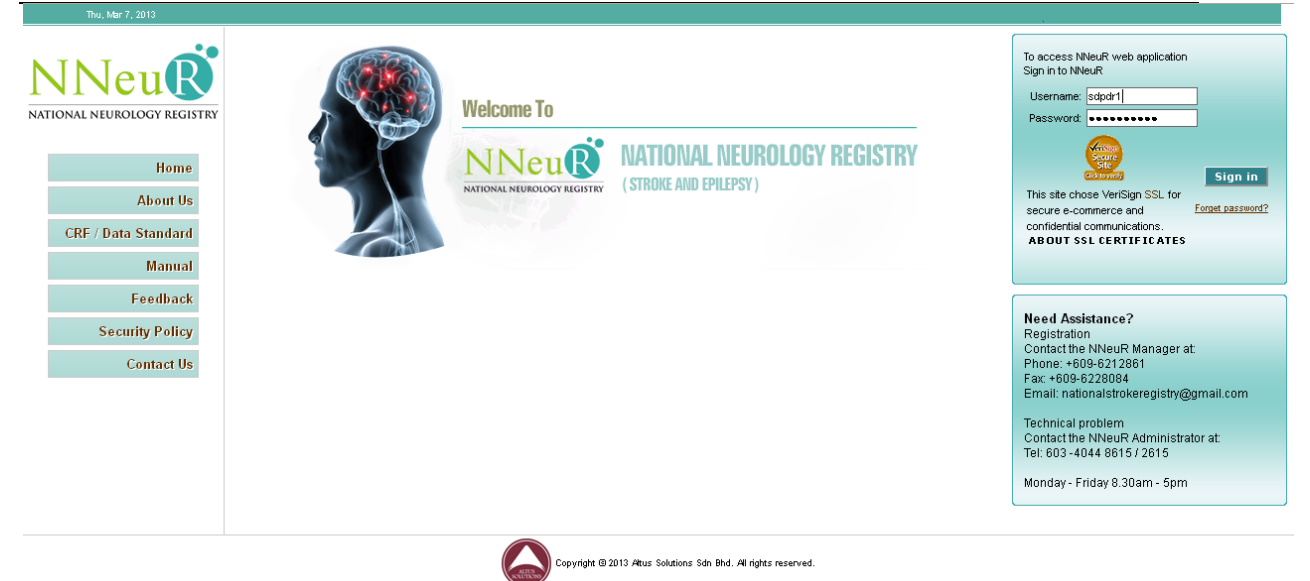

Picture 1.2 National Neurology Registry (NNeuR) web application - : Welcome page

**User authentication** – There are two levels of user authentication. After user logs in using *Username* and *password*, an SMS containing Authentication Code will be sent to user's mobile phone. User then types in the *Auth Code* before gaining access to the system.

7. Key in the authentication code received via SMS.

| Wed, Feb 6, 2013                                                                                                    |                                                                                                    |                                                                                                    |
|----------------------------------------------------------------------------------------------------|----------------------------------------------------------------------------------------------------|----------------------------------------------------------------------------------------------------|
| NATIONAL NEUROLOGY REGISTRY<br>Home<br>About Us<br>CRF / Data Standard<br>GRF / Data Standard<br>Hanual<br>Feedback<br>Security Policy<br>Contact Us | Confidentiality Statement You are about to gain access to the National Neurology Registry (NNeuR) Web Application. By proceeding, you are agreeing to maintain the confidentiality of all information made available to you through this application. Any unauthorized access, use and/or disclosure of information shall be construed under the laws of Malaysia, and and any action instituted pursuant to the terms of the Confidential Rule Agreement, as set forth in the Governance Manual of the NNeuR, shall be brought in the Court of Malaysia, Actions may include but not limited to loss of access privileges, an action for civil damages, an action for criminal charges, and/or disciplinary action including but not limited to suspension or dismissal. The security of your data is of utmost concern to us. We practice strong security measures to prevent unauthorised access and interference of transactions and data. Read more about our policies and practices. | Please key in the authentication code that has just been<br>sent to you via SMS.<br>Username: doctor<br>Auth Code<br>Auth Code<br>Key in the<br>uthentication code<br>received via sms |
|                                                                                                    | Copyright @ 2013 Atus Solutions Sdn Bhd. All rights reserved.                                                                                                    | Option Back                                                                                                    |
|                                                                                                    | Picture 1.3 Authentication page                                                                                                    | 4                                                                                                    |

### 4.0 STEP BY STEP PROCEDURE IN USING NNEUR WEB APPLICATION

#### 4.1 National Neurology Registry (NNeuR)

Upon successful on the authentication page, user will be directed to go To do list page.

### 4.1.1 Navigation Toolbars

On top of page there are 6 menu navigation toolbars which include:

| i.    | Home            |
|-------|-----------------|
| ii.   | Patient         |
| iii.  | Data Download   |
| iv.   | Report          |
| v.    | Pending Task    |
| vi.   | Change Password |
| vii.  | Support         |
| viii. | Log Out         |
|       |                 |
| _     |                 |

| Patient Data Download                          |  | Report Pending Task |  | Change Password | Support | Logout |  |  |
|------------------------------------------------|--|---------------------|--|-----------------|---------|--------|--|--|
| Picture 1.4 Menu Navigation toolbars for NNeuR |  |                     |  |                 |         |        |  |  |

User's can only view parts of this menu navigation toolbars depends on their group that has been assigned to them as stated in 2.2 Access group and Access Right for NNeuR users

#### 4.1.2 Patients Verification before Registration

Before registering a patient, please verify that patient has not been registered in the system before by clicking on Patient  $\rightarrow$  Patient Verification

| Patient        |        |  |
|----------------|--------|--|
| Patient Verifi | cation |  |
| Patient List   |        |  |

Picture 1.5 NNeuR Patient Sub Menu

| Patient Data | Download Report Pending T                                                                                                    | ask Change Password     | Logout             |                                               |                       |              |              |  |  |  |  |
|--------------|----------------------------------------------------------------------------------------------------|-------------------------|--------------------|-----------------------------------------------|-----------------------|--------------|--------------|--|--|--|--|
|              |                                                                                                    |                         |                    |                                               |                       |              |              |  |  |  |  |
|              | Patient Verification Before Registration in NNeuR<br>This screen will search records of all registration within NNeuR.<br>Aways wrifty patient's identity before registration.<br>Only register NEW Patient (frecord NOT found or the patient identities are NOT the same. |                         |                    |                                               |                       |              |              |  |  |  |  |
|              | Please                                                                                                    | enter value for at leas | t one the field to | search (e.g Patient ID, Name, MyKad/ MyKid, ( | Other ID document I   | No).         |              |  |  |  |  |
|              | Patient ID                                                                                                    | Equal to (S) 💙          |                    |                                               |                       |              |              |  |  |  |  |
|              | Name                                                                                                    | Whole word (S) 💌        |                    | (Please key in minimum                        | n 4 characters)       |              |              |  |  |  |  |
|              | MyKad/ Mykid                                                                                                    | Whole word (S) 💌        |                    | (Please enter with das                        | h eg: 501125-01-0101) |              |              |  |  |  |  |
|              | Old IC                                                                                                    | Whole word (5) 💙        |                    | (Please key in minimum                        | n 4 characters)       |              |              |  |  |  |  |
|              | Other ID document No                                                                                                    | Whole word (5) 🔽        |                    | (Please key in minimum                        | n 4 characters)       |              |              |  |  |  |  |
|              |                                                                                                    |                         |                    | Search Reset                                  |                       |              |              |  |  |  |  |
|              |                                                                                                    |                         |                    |                                               |                       |              |              |  |  |  |  |
| Patient list |                                                                                                    |                         |                    |                                               |                       |              |              |  |  |  |  |
| No. Patient  | t ID Name MyKad/ Myki                                                                                                    | d Old IC Othe           | r ID document No   | Specify document type (if others)             | Gender                | Patient Code | Notification |  |  |  |  |

Picture 1.6 Patient List / Search Page

In the 'Verification' section, search the patient by type in the Patient ID, Patient Name, MyKad/MyKid, Old IC or Other ID Document No of the patient with not less than 4 characters.

#### 4.1.3 Register NNEuR Registry Form

If the <u>patient exists</u> in the database (i.e. Patient is shown in the patient list), click on Notification button of the patient to view the list of notification for that patient.

| atient | Data D    | ownload Report                                | Pending Tas                                          | k Chan                                  | nge Password                                             | Logout                       |         |                      |              |                          |           |                 |              |      |                   |
|--------|-----------|-----------------------------------------------|------------------------------------------------------|-----------------------------------------|----------------------------------------------------------|------------------------------|---------|----------------------|--------------|--------------------------|-----------|-----------------|--------------|------|-------------------|
|        |           |                                               |                                                      |                                         |                                                          |                              |         |                      |              |                          |           |                 |              |      |                   |
|        | ſ         | Patient                                       | Verificatio                                          | on Befe                                 | ore Regist                                               | ration in                    | NNe     | uR                   |              |                          |           |                 |              |      |                   |
|        |           | This screen<br>Always verify<br>Only register | will search rec<br>/ patient's iden<br>r NEW Patient | ords of all<br>ity before<br>f record N | l registration with<br>registration.<br>IOT found or the | nin NNeuR.<br>patient identi | ies are | NOT the same.        |              |                          |           |                 |              |      |                   |
|        | ſ         | Patient ID                                    |                                                      | Equal to (S                             | 5) 🔽                                                     | 2                            | ]       |                      |              |                          |           |                 |              |      |                   |
|        |           | Name                                          |                                                      | Whole wor                               | rd (S) 🔽                                                 |                              |         |                      |              | (Please key in minimum 4 | character | s)              |              |      |                   |
|        |           | MyKad/ Mykid                                  |                                                      | Whole wor                               | rd (S) 🔽                                                 |                              |         |                      |              | (Please enter with dash  | eg: 50112 | 5-01-0101)      |              |      |                   |
|        |           | Old IC                                        |                                                      | Whole wor                               | rd (S) 🔽                                                 |                              |         |                      |              | (Please key in minimum 4 | character | s)              |              |      |                   |
|        |           | Other ID docu                                 | iment No                                             | Whole wor                               | rd (S) 🔽                                                 |                              |         |                      |              | (Please key in minimum 4 | character | s)              |              |      |                   |
|        |           |                                               |                                                      |                                         |                                                          |                              |         | Search R             | set          |                          |           |                 |              |      |                   |
| Patien | it list   |                                               |                                                      |                                         |                                                          |                              |         |                      |              |                          |           |                 |              |      |                   |
| No. Pa | atient ID | Name                                          |                                                      |                                         | MyKad/ Mykid                                             |                              | Old IC  | Other ID document No | Specify docu | iment type (if others)   | Gender    | Patient Code    | Notification |      |                   |
| 1 2    |           | PL/Dn+QfTEmIn6r5vzgpl                         | hflvVsgI9Q4B×C                                       | cq1l3pjrE=                              | u29xwdb7suHkX                                            | :G22hAdBg==                  |         |                      | Missing      |                          | Female    | 091001-398-0001 |              | View | update req.delete |

Picture 1.7 Patient List / Search Page if the patient exist

If patient doesn't exist (i.e. Patient is NOT shown in the patient verification list), click on

the blue icon to register a new patient.

After click on blue icon, user will be brought to NNeuR Registry Form as shown in Picture 1.8.

The Stroke Registry Form consists of 13 different sections which separate into 4 parts that need to be filled in.

| Notification List | Section 1-4 | Section 5-8 | Section 9-10 | Section 11-13 |
|-------------------|-------------|-------------|--------------|---------------|
|-------------------|-------------|-------------|--------------|---------------|

Note: Please be informed that field with \*\* symbols are mandatory field.

## National Neurology Registry (NNeuR) Web Application - Version 2.0 Patient Data Download Report Pending Task Change Password Logout

| ΗΕΔΟΙ  | æ                                                                                                    |                              |                                                |          |                                           |                             | Save & Next                  |  |  |  |
|--------|----------------------------------------------------------------------------------------------------|------------------------------|------------------------------------------------|----------|-------------------------------------------|-----------------------------|------------------------------|--|--|--|
| 1      | Reporting Centre                                                                                       | ~                            |                                                |          |                                           |                             |                              |  |  |  |
| 2 **   | Date of Notification                                                                                   | 06-02-2013                   |                                                |          |                                           |                             |                              |  |  |  |
| Sec    | tion 1 Section 2-3 Section                                                                             | 4 ALL                        |                                                |          |                                           |                             |                              |  |  |  |
| Patier | t Stroke Notification Part 1 (Section 1-                                                               | 4) - New                     |                                                |          |                                           |                             |                              |  |  |  |
| SECT   | ON 1: PATIENT DET & DEMOGRAPHICS                                                                       |                              |                                                |          |                                           |                             |                              |  |  |  |
| 1 **   | Name                                                                                                   |                              |                                                |          |                                           |                             |                              |  |  |  |
| 2      | R/N No                                                                                                 |                              |                                                |          |                                           |                             |                              |  |  |  |
| 3 **   | NRIC                                                                                                   | MyKad                        |                                                |          |                                           |                             |                              |  |  |  |
|        |                                                                                                    | Old IC                       |                                                |          |                                           |                             |                              |  |  |  |
|        |                                                                                                    | Other ID No                  |                                                |          |                                           |                             |                              |  |  |  |
|        |                                                                                                    |                              | Specify document type (if others               | ) 0      | Passport O Ar                             | med Force ID 🛛 🔿 Wo         | rk Permit Orivers License    |  |  |  |
|        |                                                                                                    |                              |                                                | C        | Police ID Card Ot                         | thers 🔿 Not                 | available Missing            |  |  |  |
|        |                                                                                                    |                              |                                                | Oth      | ner ID document type, specify             | v                           |                              |  |  |  |
|        | Address                                                                                                | Postcode                     |                                                | Т        | own/ City                                 |                             |                              |  |  |  |
|        |                                                                                                    |                              | <ul> <li>Johor Darul Takzim</li> </ul>         |          | 🔿 Kedah Darul Aman                        | 0                           | Kelantan Darul Naim          |  |  |  |
|        |                                                                                                    |                              | O Melaka                                       |          | <ul> <li>Negeri Sembilan Darul</li> </ul> | Khusus O                    | Pahang Darul Makmur          |  |  |  |
|        |                                                                                                    |                              | Perak Darul Ridzuan                            |          | <ul> <li>Perlis Indera Kayanga</li> </ul> | n Ő                         | Pulau Pinang                 |  |  |  |
|        |                                                                                                    | State                        | 🔘 Sabah                                        |          | 🔘 Sarawak                                 | 0                           | Selangor Darul Ehsan         |  |  |  |
|        |                                                                                                    |                              | 🔘 Terengganu Darul Iman                        |          | 🔘 Wilayah Persekutuan                     | (Kuala Lumpur) 🛛 🔿          | Wilayah Persekutuan (Labuan) |  |  |  |
|        |                                                                                                    |                              | 🔘 Wilayah Persekutuan (Putrajaya               | )        | 🔘 NA (foreign)                            | 0                           | Not available                |  |  |  |
|        |                                                                                                    |                              | <ul> <li>Missing</li> </ul>                    |          |                                           |                             |                              |  |  |  |
| 4      | Contact No                                                                                             | Home No                      |                                                |          | Handphone                                 |                             |                              |  |  |  |
| 5 **   | Date of Birth                                                                                          | Birth Date 01                | 6-02-2013 🔳 🔲 Estima                           | nted/Pre | esumed Year 6                             | Age (auto calculate)        | 0                            |  |  |  |
| 7 **   | Gender                                                                                                 | O Male                       | 🔘 Female                                       |          |                                           | <ul> <li>Missing</li> </ul> |                              |  |  |  |
| 8 **   | Ethnic Group                                                                                           | 🔘 Malay                      | <ul> <li>Chinese</li> </ul>                    |          | 🔘 Indian                                  | (                           | 🔘 Orang Asli                 |  |  |  |
|        |                                                                                                    | 🔘 Kadazan/ Dusun             | 🚫 Melanau                                      |          | 🔘 Murut                                   | (                           | D Bajau                      |  |  |  |
|        |                                                                                                    | 🔘 Bidayuh                    | <ul><li>Iban</li><li>Others, specify</li></ul> |          | 🚫 Orang Ulu                               | (                           | Other Malaysian, specify     |  |  |  |
|        |                                                                                                    | Foreigner, specify country   |                                                |          | 🔘 Unknown                                 | (                           | ) Not Available              |  |  |  |
|        |                                                                                                    | Missing     Missing          |                                                |          | Farainnar ana itu anntau                  |                             |                              |  |  |  |
| 0      | Education Lovel                                                                                        | Other Malaysian, specify     |                                                |          | For eigner, specily country               |                             |                              |  |  |  |
| 5      | Eucation Level                                                                                         | O Nil                        | Primary                                        |          | Secondary                                 | (                           | ) Tertiary                   |  |  |  |
| 10     | Marital status                                                                                         | Unknown                      | <ul> <li>Missing</li> </ul>                    |          |                                           |                             |                              |  |  |  |
|        |                                                                                                    |                              | Married     Missing                            |          | <ul> <li>Divorced</li> </ul>              | (                           | ) widowed                    |  |  |  |
| 11     | Occupation                                                                                             | Legislator sepior officiale  | anagere                                        |          | Skilled auricultural fisher               | ry workore                  |                              |  |  |  |
|        |                                                                                                    | Technicians, associate prof  | essionals                                      |          | Plant and machine opera                   | tors and assemblers         |                              |  |  |  |
|        |                                                                                                    | Service workers, shop and    | market sales workers                           |          | Housewife                                 |                             |                              |  |  |  |
|        |                                                                                                    |                              |                                                |          | Others, specify                           |                             |                              |  |  |  |
|        |                                                                                                    | Craft and related trade work | ers                                            |          |                                           |                             |                              |  |  |  |
|        |                                                                                                    | Elementary occupations       |                                                |          | Unknown                                   |                             |                              |  |  |  |
|        |                                                                                                    | Professional                 |                                                |          | Unemployed                                |                             |                              |  |  |  |
|        | clerical workers     Retired                                                                           |                              |                                                |          |                                           |                             |                              |  |  |  |
| Sec    | tion 1 Section 2-3 Section                                                                             | 14 ALL                       |                                                |          |                                           |                             |                              |  |  |  |
|        | Save & Next                                                                                            |                              |                                                |          |                                           |                             |                              |  |  |  |
|        |                                                                                                    |                              |                                                |          |                                           |                             |                              |  |  |  |
|        | Printer Friendly Page                                                                                  |                              |                                                |          |                                           |                             |                              |  |  |  |
|        |                                                                                                    |                              |                                                |          |                                           |                             |                              |  |  |  |
|        | Copyright ◆ 2013 Altus Solutions Sdn Bhd. All rights reserved.                                         |                              |                                                |          |                                           |                             |                              |  |  |  |
|        | This application supports Microsoft Internet Explorer 7.0 and above and Mozilla Firefox 8.0 and above. |                              |                                                |          |                                           |                             |                              |  |  |  |
|        |                                                                                                    |                              | -4                                             | E        |                                           |                             |                              |  |  |  |
|        | <b>Picture 1.8</b> Registry Form part 1                                                                |                              |                                                |          |                                           |                             |                              |  |  |  |

After completed the form, click on the **Save & Next** button to save the data into the database. Upon clicking the save button, user will be directed to the next page of Notification form.

|        |                                                        |                      |           |                 |              |                                   |                  |     |                            |   |               | Save Incomplete | Submit form     |
|--------|--------------------------------------------------------|----------------------|-----------|-----------------|--------------|-----------------------------------|------------------|-----|----------------------------|---|---------------|-----------------|-----------------|
|        |                                                        |                      |           |                 |              |                                   |                  |     |                            |   |               |                 |                 |
| 1      | Reporting                                              | Centre               |           | Hospital Kemama | n            |                                   |                  |     |                            |   |               |                 |                 |
| 2 **   | Date of No                                             | otification          |           | 29-09-2009      |              |                                   |                  |     |                            |   |               |                 |                 |
| Sect   | ion 11                                                 | Section 12           | Section   | 13 Audit In     | ormation     | ALL                               |                  |     |                            |   |               |                 |                 |
| Patien | t Stroke No                                            | otification Part 4 - | Update    |                 |              |                                   |                  |     |                            |   |               |                 |                 |
| SECTI  | DN 11: 1st H                                           | IEMATOLOGY & O       | THER LABO | RATORY RESULTS  |              |                                   |                  |     |                            |   |               |                 |                 |
|        |                                                        |                      |           |                 | Yes          |                                   |                  | 0 N | 0                          | 0 | Not available | :               |                 |
| 1st h  | 1st hematology and other laboratory results available? |                      |           |                 | ng           |                                   | Ŭ.               |     |                            |   |               |                 |                 |
| Hem    | atology & c                                            | other laboratory     |           | Value           |              |                                   | Tick if Not Done | Hem | atology & other laboratory | v | /alue         | Ti              | ick if Not Done |
| 1      | Hemoglo                                                | bin (g/dL)           |           | 11.6            |              |                                   |                  | 6   | HDL (mmol/L)               |   |               |                 | ~               |
| 2      | Glucose                                                | (mmol/L)             |           | 2.4             |              |                                   |                  | 7   | LDL (mmol/L)               |   |               |                 | <b>Z</b>        |
|        |                                                        |                      |           | Eacting         | ar Mon       | Fasting                           | Non fasting      |     |                            |   |               |                 |                 |
|        |                                                        |                      |           | fasting         |              | <ul> <li>Not available</li> </ul> | Missing          |     |                            |   |               |                 |                 |
| 3      | Creatinin                                              | ne (umol/L)          |           | 101             |              |                                   |                  | 8   | Triglycerides (mmol/L)     | Г |               |                 | 7               |
| 4      | Uric acid                                              | l (umol/L)           |           |                 |              |                                   |                  | 9   | INR                        |   | 0.9           |                 |                 |
| 5      | Total cho                                              | olesterol (mmol/l    | L)        |                 |              |                                   |                  | 10  | HbAIC (%)                  | Ī |               | 5               | 2               |
|        |                                                        |                      |           |                 |              |                                   |                  | 11  | Platelet (10^9/L)          | 2 | 208           |                 |                 |
| Cost   | ion 11                                                 | Contine 12           | Conting   | 12 Audit In     | o munitico o |                                   |                  |     |                            |   |               |                 |                 |
| Sect   | 11 100                                                 | Secult 12            | Section   | 13 Audit In     | ormation     | ALL                               |                  |     |                            |   | F             |                 |                 |
|        |                                                        |                      |           |                 |              |                                   |                  |     |                            |   |               | Save Incomplete | Submit form     |

Picture 1.9 Registry Form part 4

On the last part of notification form, to save the data need to select either

**Save Incomplete** if the form not completed or **Submit form** if the form completed. Upon save the data, will direct to Patient Notification List for this patient.

| Pati | ent Data Do                       | wnload Report                                                                                                    | Pending Tas      | k Change Passwo                        | rd Logout         |                |                      |               |                    |                                                 |                           |                  |                                                                                  |         |                |     |
|------|-----------------------------------|----------------------------------------------------------------------------------------------------|------------------|----------------------------------------|-------------------|----------------|----------------------|---------------|--------------------|-------------------------------------------------|---------------------------|------------------|----------------------------------------------------------------------------------|---------|----------------|-----|
| P    | L/Dn+QfTEmin6i<br>')              | 5vzgphflvVsgl9Q4                                                                                                    | BxCcq1l3pjrE=    |                                        |                   |                |                      |               |                    |                                                 |                           |                  |                                                                                  |         |                |     |
| C    | ffice Use                         |                                                                                                    | F                | atient ID : 2 / Patient C              | ode:091001-398-   | 0001           |                      |               |                    |                                                 |                           |                  |                                                                                  |         |                |     |
| P    | atient Name                       |                                                                                                    | F                | U/Dn+QfTEmIn6r5vzg                     | phflvVsgl9Q4BxCcq | 1I3pjrE=       | 3pirE=               |               |                    |                                                 |                           |                  |                                                                                  |         |                |     |
|      |                                   |                                                                                                    | [                | ////////////////////////////////////// |                   | u29xwdb7suHkXt | G22hAdBg==           | Old IC        |                    |                                                 |                           |                  |                                                                                  |         |                |     |
| k    | lentification Ca                  | rd Number                                                                                                    | •                | Other ID document no                   |                   |                |                      | Specif<br>ID) | y type (e          | eg. passport, a                                 | armed fo                  | rce              | dissing                                                                          |         |                |     |
| Pa   | tient Stroke No.<br>Patient Notif | Sent Stroke Notification List<br>Patient Notif Dation Code Reporting Date of Notification Outcome Submitted Form Notification Assessment / Visit / Follow Un |                  |                                        |                   |                |                      |               |                    |                                                 |                           |                  |                                                                                  |         |                |     |
|      |                                   |                                                                                                    | centre           |                                        |                   |                |                      | Ad            | d new F            | ollow Up 🝺                                      |                           |                  |                                                                                  |         |                |     |
| 1    | 12                                | 091001-398-0001                                                                                                    | Hospital Kemamar | 1 29-09-2009                           | Alive             |                | View update req.dele | ete N         | ). Follov<br>Up ID | Date of<br>assessment<br>/ visit /<br>Follow up | Follow I<br>up I<br>month | Patien<br>status | Date of<br>death/Date<br>t of transfer/<br>Date of last<br>contact<br>/follow-up |         |                |     |
|      |                                   |                                                                                                    |                  |                                        |                   |                |                      | 1             | 671                | 06-01-2010                                      | Month<br>3                | Alive            |                                                                                  | View up | odate req.dele | ete |

Picture 1.10 NNeuR Notification Form List

To view notification information entered in NNeuR Notification form, click on the blue View icon **v** on Notification List.

To update notification information in NNeuR Notification form, click on the blue Update icon **v** on Notification List.

To delete a notification record, click on the blue request delete icon **1** on Notification List.

## 4.1.4 Add new Follow Up Form

To add new Follow Up Form, select the patient and go to Notification link to view the

Patient Stroke Notification List as picture 1.10. Click on Add new Follow Up 🚺 button.

| : 41   |                                                     |                                                                  |                                                           |                                 |                                 |                                   |                                   |                                     | Save        |
|--------|-----------------------------------------------------|------------------------------------------------------------------|-----------------------------------------------------------|---------------------------------|---------------------------------|-----------------------------------|-----------------------------------|-------------------------------------|-------------|
| 1      | Reporting Centre                                    | Hospital Sultanah Nur Zah                                        | nirah                                                     |                                 |                                 |                                   |                                   |                                     |             |
| Sec    | tion 1 Section 2 ALL                                |                                                                  |                                                           |                                 |                                 |                                   |                                   |                                     |             |
| Patier | nt Stroke Follow Up - New                           |                                                                  |                                                           |                                 |                                 |                                   |                                   |                                     |             |
| SECT   | ON 1 : DATE OF ASSESSMENT / FOLLOW                  | UP / OUTCOME                                                     |                                                           |                                 |                                 |                                   |                                   |                                     |             |
| 1 **   | Date of assessment / visit / Follow u<br>(dd/mm/yy) | P                                                                |                                                           | 🔲 Not a                         | pplicable                       |                                   |                                   |                                     |             |
| 2      | Follow up month                                     | Month 3                                                          | 0                                                         | Month 12                        | 00                              | thers                             | 0                                 | Not Available                       |             |
|        |                                                     | <ul> <li>Missing</li> </ul>                                      |                                                           |                                 |                                 |                                   |                                   |                                     |             |
|        |                                                     | If Other Month                                                   |                                                           |                                 |                                 |                                   |                                   |                                     |             |
| SECT   | ON 2 : PATIENT STATUS                               |                                                                  |                                                           |                                 |                                 |                                   |                                   |                                     |             |
| 1 **   | Patient status                                      | <ul> <li>Alive</li> </ul>                                        | 0                                                         | Death                           | 🔘 Tra                           | ansfer to a new centr             | re 🔘                              | Lost to follow up                   |             |
|        |                                                     | <ul> <li>Others, specify</li> </ul>                              | 0                                                         | Not Available                   | 💿 Mi                            | ssing                             |                                   |                                     |             |
|        |                                                     | Date of death/Date of tra<br>contact /follow-up (dd/m            | nsfer/Date of last<br>m/yy)                               |                                 |                                 |                                   |                                   |                                     |             |
|        |                                                     | If Death, Primary cause<br>of death                              | a. Neurologic cause                                       | O Yes                           | 🔿 No                            |                                   | <ul> <li>Not available</li> </ul> | Missing                             |             |
|        |                                                     |                                                                  | b. Another cause                                          | O Yes                           | 🚫 No                            |                                   | <ul> <li>Not available</li> </ul> | Missing                             |             |
|        |                                                     |                                                                  |                                                           | lf another cause, Yes           | <ul> <li>Recurrent s</li> </ul> | stroke (                          | Cardiovascular related            | d death 🔘 Sepsis                    |             |
|        |                                                     |                                                                  |                                                           |                                 | <ul> <li>Others, spe</li> </ul> | scify (                           | Not available                     | <ul> <li>Missing</li> </ul>         |             |
|        |                                                     |                                                                  |                                                           |                                 | Others, specify                 | /                                 |                                   |                                     |             |
|        |                                                     | If Transfer to a new cent                                        | re, Name of centre                                        | -                               |                                 |                                   |                                   |                                     |             |
|        |                                                     | lf Others, specify                                               |                                                           |                                 |                                 |                                   |                                   |                                     |             |
| 2 **   | Modified Rankin scale                               | O= No symptoms a                                                 | it all                                                    |                                 | 0                               | 1=No significant di<br>activities | sability despite symptoms;        | ; able to carry out all usual dutie | s and       |
|        |                                                     | <ul> <li>2=Slight disability;<br/>affairs without ass</li> </ul> | unable to carry out all previ<br>istance                  | ious activities, but able to lo | ok after own 🛛 🔿                | 3=Moderate disabi                 | lity; requiring some help, l      | but able to walk without assistan   | ice         |
|        |                                                     | <ul> <li>4=Moderately sevi<br/>assistance, and un</li> </ul>     | ere disability. Unable to atte<br>able to walk unassisted | end to own bodily needs with    | iout 🔘                          | 5=Severe disability<br>attention  | ; bed ridden, incontinent         | and requiring constant nursing a    | and         |
|        |                                                     | 6=Death                                                          |                                                           |                                 | 0                               | Not available                     |                                   |                                     |             |
|        |                                                     | <ul> <li>Missing</li> </ul>                                      |                                                           |                                 |                                 |                                   |                                   |                                     |             |
| 3 **   | BP (mmHg)                                           | Systolic / Diastolic                                             | 1                                                         | r                               |                                 |                                   | Not available                     |                                     |             |
| 4      | Glucometer reading                                  |                                                                  |                                                           |                                 |                                 |                                   |                                   |                                     |             |
| 5      | Complications                                       | None                                                             |                                                           |                                 |                                 | Decubitus ulcer                   |                                   |                                     |             |
|        |                                                     | Seizure                                                          |                                                           |                                 |                                 | Pneumonia                         |                                   |                                     |             |
|        |                                                     | Spasticity                                                       |                                                           |                                 |                                 | Neurocognitive                    |                                   |                                     |             |
|        |                                                     | Cardiac Complica                                                 | tion, specify                                             | 2                               |                                 | Others, specify                   |                                   | _                                   |             |
|        |                                                     |                                                                  |                                                           |                                 |                                 |                                   |                                   |                                     |             |
| 6      | Readmission                                         | O Yes                                                            | 0 1                                                       | No                              | O No                            | ot available                      | ۲                                 | Missing                             |             |
|        |                                                     | Reason for Readmission                                           | O Acute s                                                 | stroke                          | <ul> <li>Stroke</li> </ul>      | related complications             | () N                              | Ion-Stroke related complications    |             |
|        |                                                     |                                                                  | <ul> <li>Not available</li> </ul>                         | ailable                         | Missing                         |                                   |                                   |                                     |             |
|        |                                                     | P                                                                |                                                           |                                 |                                 |                                   |                                   |                                     | <b>Save</b> |

Picture 1.10a NNeuR FollowUp Form

After completed the form, click on the **Save** button to save the data into the database.

#### 4.1.5 Patient List

To search for a patient, select 'NNeuR Patient List' under the Patient sub menu.

| Patient           |               |  |
|-------------------|---------------|--|
| Patient Verificat | _             |  |
| Patient List      |               |  |
|                   | Distance 1 11 |  |

Picture 1.11

In this page, user can view and search for the patients records within the user's centre.

#### Reporting Centre Name Equal to (S) 💌 ✓ То То Г Date of Notification Equal to (S) Search patient by Fron Patient ID Equal to (S) 🗸 ferent selction criteria Whole word (S) 🗸 Name MyKad/ Mykid Whole word (S) 💌 Old IC Whole word (S) 💙 Other ID docu ent No Whole word (S) 🔽 Patient Code Contain (\*S\*) 🛛 🗸 4. Click Show All to reset Search Show All $\Lambda$ 3. Click Search 2. Select filter to start searching or better search 6 Old Other ID IC document No Specify document type (if others) Gender Patient Code No. Patient ID MyKad/ Mykid Notification Name View update re 1 4553 TEST FOUR 681111-11-1111 Missing Male 20130205-4553 Vew update reg delet 2 4552 TEST THREE 771111-11-1113 Missing Male 20130205-4552 3 4551 Vew update reg.dele π two 711111-11-1222 Missing 20130205-4551 4 4550 Female 121227-904-0004 , 🧾 6 TJCFXPTMD0/A9GZWQ9NN+J+MN38P7WMAAX2CIE6XMPO Missing

National Neurology Registry (NNeuR) Web Application - Version 2.0

Picture 1.12 Patient List / Search

In the 'Search' section, search the patient by filling in the different selection criteria, then select the filters for easy searching and click the Show button to start searching. Result will be shown in the Patient List. Click the Show All button to reset the searching. Please refer Picture 1.12

|          |                | Reporting Centre Name                    | Equal to (S) 🐱    |                  | *                  |                             |                                   |                |                   |     |
|----------|----------------|------------------------------------------|-------------------|------------------|--------------------|-----------------------------|-----------------------------------|----------------|-------------------|-----|
|          |                | Date of Notification                     | Equal to (S)      | From             | To                 |                             |                                   |                |                   |     |
|          |                | Patient ID                               | Equal to (S) 🐱    |                  |                    |                             |                                   |                |                   |     |
|          |                | Name                                     | Whole word (S) 🗸  |                  |                    |                             |                                   |                |                   |     |
|          |                | MyKad/ Mykid                             | Whole word (S) V  |                  |                    |                             |                                   |                |                   |     |
|          |                | Old IC                                   | Whole word (S) V  |                  |                    |                             |                                   |                |                   |     |
|          |                | Other ID document No                     | Whole word (5) V  |                  |                    |                             |                                   |                |                   |     |
|          |                | Patient Code                             | Contain (*S*)     |                  |                    |                             |                                   |                |                   |     |
|          |                |                                          |                   | 5                | iearch Show All    |                             |                                   |                |                   |     |
|          |                | (                                        |                   |                  |                    |                             |                                   |                |                   |     |
|          |                |                                          |                   |                  |                    |                             | ſ                                 | View           | 1                 |     |
| 0        |                |                                          |                   |                  |                    |                             |                                   | patient's      | Request           | U   |
| Pat      | Patient        |                                          |                   | DId              | Other ID           | Specify document type (il   |                                   | nformation     | delete            | -   |
| No       | · ID           | Name                                     | MyKad/ Mykid      | IC               | document No        | others)                     | Gender Patient Code               | otification    | -7                |     |
| 1        | 4553           | TEST FOUR                                | 681111-11-1111    |                  |                    | Missing                     | Notification List<br>page for the |                | w update req.del  | ete |
| 2        | 4552           | TEST THREE                               | 771111-11-1113    |                  |                    | Missing                     | Male 20130205-455                 | fate patient's | w update reg.dele | ete |
| To<br>To | o Vie<br>o upe | ew Patient Particu<br>date the patient's | lars, click on th | he blu<br>the bl | ie View<br>ue Upda | icon 遂<br>ate icon 📝        | <b>,</b>                          |                |                   |     |
| Τo       | o Vie          | ew/Update Notific                        | cation data, clic | ck on            | the Not            | ification ico               | n <u>1</u>                        |                |                   |     |
| То       | o reg          | uest delete a pati                       | ent's record, cl  | lick o           | n the bl           | ue request o<br>uest Delete | delete icon                       | <b>i</b>       | Fill in th        | ıe  |
| IV(      | <i>caso</i>    | ii ioi iequest delet                     | e and click the   | Juill            |                    |                             | •                                 |                |                   |     |
|          | Reaso          | n                                        |                   |                  |                    |                             |                                   | Regu           | est Delete        | 1   |
| _        |                | L                                        |                   |                  |                    |                             |                                   |                |                   | -   |

Picture 1.14 Request Delete section

*Note:* Only manager can delete a record that has been requested to delete by user. IF user has request to delete wrong form, user can call the manager to undo the pending request delete.

#### 4.1.6 Report

| Patient | Data Download | Report | Pending Task | Change Password | Support | Logout |
|---------|---------------|--------|--------------|-----------------|---------|--------|

Users are able to access to Real time analysis of Report (based on unclean data).

|        | Report For Innew (nauonai neuroiogy Registry)                                                               |
|--------|----------------------------------------------------------------------------------------------------|
| Listin | g                                                                                                    |
| 1      | Total No. of Patients and Notifications in the Registry                                                     |
| 2      | Total No. of Patients By Gender                                                                             |
| 3      | Stroke: Enrolment Rate                                                                                      |
| 4      | Stroke: Number Of Patients Per SDP                                                                          |
| 5      | Stroke: Enrolment Rate By Gender                                                                            |
| 6      | Stroke: Patient Characteristic - Ethnicity                                                                  |
| 7      | Stroke: Patient Characteristic - Age Distribution                                                           |
| 8      | Stroke: Source of referrals                                                                                 |
| 9      | Stroke: Patients with the time of arrival to ED within 3 hours with Mode of Transportation (WHO = ischemic) |
| 10     | Stroke: Patients with the time of arrival to ED within 3 hours with Education Level (WHO = ischemic)        |
| 11     | Stroke: Patients Occupation (WHO = ischemic)                                                                |
| 12     | Stroke: Presenting Risk factors                                                                             |
| 13     | Stroke: Classification Of WHO                                                                               |
| 14     | Stroke: Patients with ICH who has vomiting or headache or both                                              |
| 15     | Stroke: Classification Of OCSP                                                                              |
| 16     | Stroke: Classification of TOAST                                                                             |
| 17     | Stroke: Patients with infarct who has vomiting or headache or both                                          |
| 18     | Stroke: Patients receiving Antiplatelet within 48 hours (WHO = ischemic)                                    |
| 19     | Stroke: Patients who are screened for dysphagia                                                             |
| 20     | Stroke: Patients given DVT prophylaxis with NIHSS of leg strength                                           |
| 21     | Stroke: Patients who are receiving stroke education                                                         |
| 22     | Stroke: Patients who are receiving rehabilitation or plans for rehabilitation were made                     |
| 23     | Stroke: Medication at Discharge                                                                             |
| 24     | Stroke: Type of Medication at Discharge                                                                     |
| 25     | Stroke: Duration from Admission ED to CT Scan                                                               |
| 26     | Stroke: Outcome for Patients                                                                                |
| 27     | Stroke: Stroke Event                                                                                        |
| 28     | Stroke: Type of medication at discharge (Combination)                                                       |
| 29     | Stroke: Type of Statin                                                                                      |
| 30     | Stroke: ECG Finding                                                                                         |
| 31     | Stroke: ECG Finding if Abnormal                                                                             |
| 32     | Stroke: ECG finding if abnormal with LMWH and Warfarin or Both                                              |
| 33     | Stroke: Acute stage procedure with Thrombolysis                                                             |
| 34     | Stroke: Length of stay                                                                                      |
| 35     | Stroke: Modified rankin scale at notification (outcome)                                                     |

Picture 1.15 Report

To view the report, click on the Report navigation toolbar as shown in Picture 1.15. User must have Adobe Reader to view the reports.

*Note*: Only those that have the access right can view reports as stated in 2.2 Access group and Access Right for NNeuR users.

Click on "Total No. of Patients and Notifications in the Registry by SDP". The Report selection page is displayed as shown in Picture 1.16. Set the range of *Date of Notification* and then click on the Get Report button to obtain a PDF copy of the report.

**Patient List Report** 

| Reporting Centre           | Equal to (5) 🔽 |            |
|----------------------------|----------------|------------|
| Date of Notification       | Equal to (S)   | From To To |
| Date and time of Admission | Equal to (S)   | From To    |
|                            |                | Get Report |

Picture 1.16 Patient Listing Report Selection page

A dialog boxes for saving the report or open the report will appear as shown in Picture 1.17.

| Opening rpt_PatientList.pdf                                                                | × |  |  |  |  |
|--------------------------------------------------------------------------------------------|---|--|--|--|--|
| You have chosen to open                                                                    |   |  |  |  |  |
| rpt_PatientList.pdf which is a: Adobe Acrobat 7.0 Document (8.4 KB) from: http://localhost |   |  |  |  |  |
| What should Firefox do with this file?                                                     | ך |  |  |  |  |
| Open with Adobe Reader 7.0 (default)                                                       |   |  |  |  |  |
| ⊙ Save File                                                                                |   |  |  |  |  |
| Do this automatically for files like this from now on.                                     |   |  |  |  |  |
|                                                                                            |   |  |  |  |  |
| OK Cancel                                                                                  | ] |  |  |  |  |

Picture 1.17 Dialog box

#### 4.1.7 Data Download

Data entered in the form are downloadable.

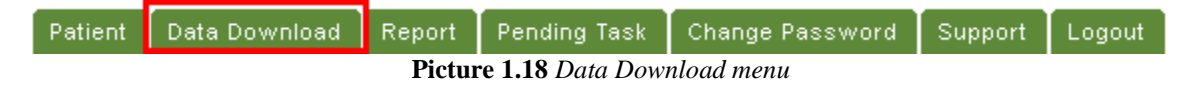

*Note*: Only those that have the access right can view reports as stated in 2.2 Access group and Access Right for NNeuR users.

Upon clicking any of the Data download sub menu, user will be brought to the downloadable form where each fields are in checkbox.

| Reporting Centre     | Equal to (S) 🔽                                    | ×                                                                                                    |
|----------------------|---------------------------------------------------|----------------------------------------------------------------------------------------------------|
| Date of Notification | By Range 💌                                        | From To To                                                                                                    |
| Date of Admission    | By Range 💌                                        | From To To                                                                                                    |
| Gender               | Equal to (S) 💌                                    | V                                                                                                    |
| State                | Equal to (S) 🐱                                    | V                                                                                                    |
| Region               | Equal to (S) 💌                                    | v                                                                                                    |
| Download Format      |                                                   | Excel (vdsx) - For Microsoft Office Excel 2007                                                                                                    |
|                      | Note: For file size more than 1 M<br>Kindly unzip | ), the system will automatically compress the file and download in Winzp format.<br>the file to get the dataset in the file format MS Excel (.xls).<br>Click here to download the Wingip program. |

| Check | and diversity of the calant all    |                                 |                                 |                            |                      |  |
|-------|------------------------------------|---------------------------------|---------------------------------|----------------------------|----------------------|--|
| Check | (I) to select all in Section 1     |                                 |                                 |                            |                      |  |
| HEADI | R                                  |                                 |                                 |                            |                      |  |
| 1     | Reporting Centre                   |                                 |                                 |                            |                      |  |
| 2     | Date of Notification               |                                 |                                 |                            |                      |  |
| Sec   | tion 1 Section 2-3 Section         | Audit Information ALL           |                                 |                            |                      |  |
| Check | ( To callect all in Section 2      |                                 | _                               |                            |                      |  |
| SECTI | ON 1: PATIENT DETAILS & DEMOGRAPHI | cs                              |                                 |                            |                      |  |
| 1     | Name                               |                                 |                                 |                            |                      |  |
| 2     | R/N No                             |                                 |                                 |                            |                      |  |
| 3     | NRIC                               | MyKad                           | <b>V</b>                        |                            |                      |  |
|       |                                    | Old IC                          |                                 |                            |                      |  |
|       |                                    | Other ID No                     |                                 |                            |                      |  |
|       |                                    |                                 | Specify document type (if other |                            |                      |  |
|       |                                    |                                 |                                 | Other ID document type     | , specify 🔽          |  |
|       | Address                            |                                 |                                 | <b>T</b> 107               |                      |  |
|       |                                    | Postcode                        |                                 | Town/City                  |                      |  |
|       |                                    | State                           |                                 |                            |                      |  |
| 4     | Contact No                         | Home No                         |                                 | Handphone                  |                      |  |
| 5     | Date of Birth                      | Birth Date 🔽                    | Estimate                        | sumed Year 6               | Age (auto calculate) |  |
| 7     | Gender                             |                                 |                                 |                            |                      |  |
| 8     | Ethnic Group                       |                                 |                                 |                            |                      |  |
|       |                                    | Other Malaysian, specify 🛛 🔽    |                                 | Foreigner, specify country | / 🗹                  |  |
| 9     | Education Level                    |                                 |                                 |                            |                      |  |
| 10    | Marital status                     |                                 |                                 |                            |                      |  |
| 11    | Occupation                         | Legislator senior officials, ma | anagers                         | Skilled agricultural, fish | ery workers          |  |
|       |                                    | Technicians, associate profe    | ssionals                        | Plant and machine oper     | ators and assemblers |  |
|       |                                    | Service workers, shop and n     | narket sales workers            | Housewife                  |                      |  |
|       |                                    | Craft and related trade work    | are                             | Others, specify            |                      |  |
|       |                                    |                                 |                                 |                            |                      |  |
|       |                                    | Elementary occupations          |                                 | Unknown                    |                      |  |
|       |                                    | Professional                    |                                 | Unemployed                 |                      |  |
|       |                                    | Clerical workers                |                                 | Retired                    |                      |  |
| Sec   | tion 1 Section 2-3 Section         | a 4 Audit Information ALL       |                                 |                            |                      |  |
| ,     |                                    |                                 | -                               |                            |                      |  |

Picture 1.19 Data Download form

Check the checkbox for the desired field that need to be download. Use the search function to filter the downloadable data. Click **Download** button.

A dialog box for saving the data download or open the data download will appear as shown in Picture 1.20.

| Opening MPR_Notif                                                                                                    | icationMain_20091118_120832 ( 🔀            |  |  |  |  |  |
|----------------------------------------------------------------------------------------------------|--------------------------------------------|--|--|--|--|--|
| You have chosen to op                                                                                                    | en                                         |  |  |  |  |  |
| NotificationMain_20091118_120832 (57.00 KB).xls<br>which is a: Microsoft Excel Worksheet<br>from: https://www.macr.org.my |                                            |  |  |  |  |  |
| What should Firefox                                                                                                    | do with this file?                         |  |  |  |  |  |
| ⊙ <u>O</u> pen with                                                                                                    | Microsoft Office Excel (default)           |  |  |  |  |  |
| 🚫 <u>S</u> ave File                                                                                                    |                                            |  |  |  |  |  |
| Do this automatically for files like this from now on.                                                                    |                                            |  |  |  |  |  |
| Do this <u>a</u> uton                                                                                                    | natically for files like this from now on. |  |  |  |  |  |

Picture 1.20 Dialog box

#### 4.1.8 Change Password

To change the password, click on the 'Change Password' menu toolbar, fill in the details as below and click the Save button.

| Note: 1                                                                                                    | Note: To change your password, please enter your existing password, enter the new password and retype your new password in the text boxes. |                    |  |  |
|----------------------------------------------------------------------------------------------------|----------------------------------------------------------------------------------------------------|--------------------|--|--|
| Red asterisk (*) indicates the field is mandatory and must be filled.     New Password and Retype New Password should match.     New Password and Vide Password can not be same.     New Password and Vide Password can not be same.     New Password at least 6 characters with alpha numeric |                                                                                                    |                    |  |  |
| Change password and provide user information                                                                                                    |                                                                                                    |                    |  |  |
| User Information                                                                                                    |                                                                                                    |                    |  |  |
| 1 **                                                                                                    | Full Name                                                                                                    | DOCTOR (Demo User) |  |  |
| 2 **                                                                                                    | Mobile No                                                                                                    | 0123538499         |  |  |
| 3                                                                                                    | Designation                                                                                                    |                    |  |  |
| 4                                                                                                    | Email                                                                                                    | hkloke@gmail.com   |  |  |
| Login Information                                                                                                    |                                                                                                    |                    |  |  |
| 1                                                                                                    | User Name                                                                                                    | doctor             |  |  |
| 2 **                                                                                                    | Old Password                                                                                                    |                    |  |  |
| 3 **                                                                                                    | New User Password                                                                                                    |                    |  |  |
| 4 **                                                                                                    | Retype New User Password                                                                                                    |                    |  |  |
|                                                                                                    |                                                                                                    | Save               |  |  |

Picture 1.21 Change Password page

| Change password and provide user information                                      |  |
|-----------------------------------------------------------------------------------|--|
| User information and password updated!<br>Please use new password for next login. |  |
| Click to continue                                                                 |  |

Picture 1.22 Result page for Change Password

#### 4.1.9 Logout

To logout from NNeuR, click on 'Logout' menu bar.

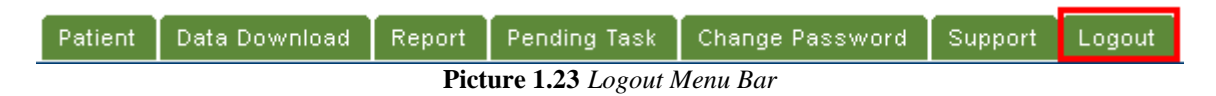

### 5.0 HELP DESK SUPPORT

**Note:** The NNeuR User's Manual is subjected for amendment in future for better quality of NNeuR.

For assistance in completing your application or if you experience technical difficulties using this site, including problems related to data entry, please contact:

1) The Registry Manager Phone: +609-6212861 Fax: +609-6228084 Email: nationalstrokeregistry@gmail.com

OR

2) The IT Administrator at: Tel: 603-4044 8615 / 2615

#### 6.0 NNEUR DATA ENTRY PROCESS

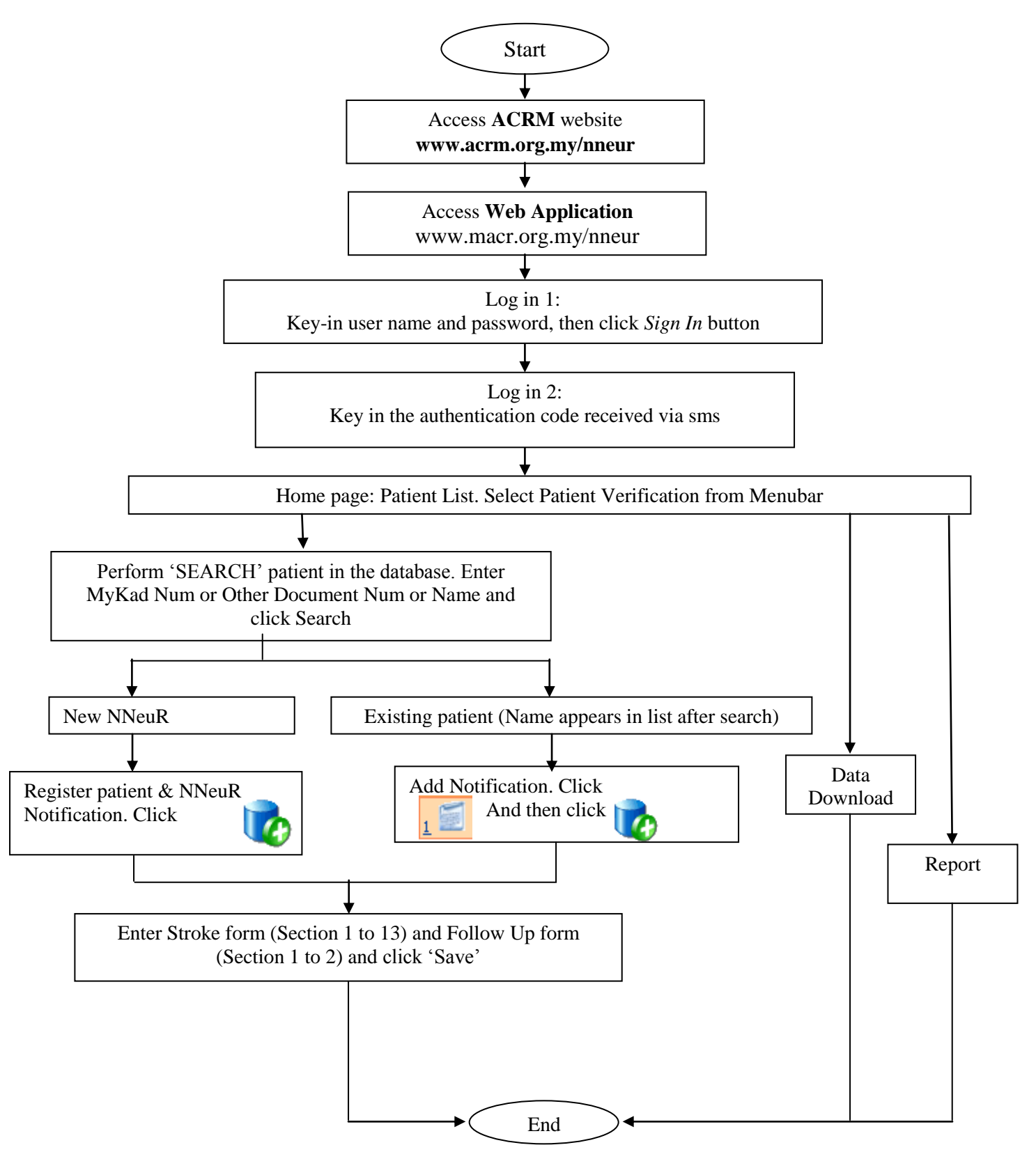

Diagram 1.2 NNeuR User's Manual Flow